(3)利用者(Public I D)のワンタイムパスワードの登録≪詳細手順≫

| 利用者のワンタイムパスワードの登録                                                                                                    |                                                                                                    |  |  |  |  |  |  |
|----------------------------------------------------------------------------------------------------|----------------------------------------------------------------------------------------------------|--|--|--|--|--|--|
| BIRAGOROJOGAGAA      Source and a state and a state and a s | <ul> <li>ペスワードの登録</li> <li>① ワンタイムパスワード認証情報画面<br/>(P3-24-2)から利用者(Public I<br/>D)を選択します。</li> <li>(ア)利用者を選択します。</li> <li>(イ) 登録・登録解除 をクリックします</li> <li>ポイント</li> <li>★ 利用形態設定 をクリックすると、ワン<br/>タイムパスワードの利用形態の変更がで<br/>きます。<br/>→「第3章 24.(1)ワンタイムパスワ<br/>ードの利用形態の変更」参照</li> <li>★利用者を1画面に10件まで表示し、<br/>10件以上のデータがある場合には複数<br/>ページに表示します。</li> <li>★お客様IDは「お客様ID」と「利用者名」<br/>から絞込検索することができます。</li> </ul> |  |  |  |  |  |  |
| 戻る  本%もサイト上におけるキョンテンツは、第件権によって保護されています。                                                                                                    |                                                                                                    |  |  |  |  |  |  |
|                                                                                                    |                                                                                                    |  |  |  |  |  |  |

| 3 金庫 5 1 2 0 信用金庫 ₩22用5 120 WEB-FB                                                                                                    | ② ワンタイムパスワード情報変更画面が表示                                               |
|----------------------------------------------------------------------------------------------------|---------------------------------------------------------------------|
| ようこそ 経理担当者 横 2016/02/26 13:02 ロヴイン (前回 2016/02/26 12:40) ログアウト                                                                                                    | されますので、ワンタイムバスワードの登録をします。                                           |
| メイン         振込・口座振替         手数料照合         契約情報登録・照合         明細情報登録・照合         管理機能           ・Dたとテナンス         ・Dロック指数         ・カレンダー管理         ・利用超展照合         ・WEB-FF取引停止           ・ワンタイムパスワード認証情報管理         ホーム>管引         概能>ワンタイムパスワード認証情報管理           ワンタイムパスワード情報変更         >ワンタイムパスワード         2日橋根定           該定する内容を変現してください。         利用者情報                                                                                                    | <ul> <li>(ア)利用者情報を表示します。</li> <li>(イ) 登録 をクリックします。</li> </ul>       |
|                                                                                                    | <ul> <li>★ 登録解除 をクリックすると、ワン</li> <li>タイムパスワードの登録解除ができます。</li> </ul> |
| 設定変更<br>新しいトーグンの登録を行う                                                                                                    | →「第3章 24.(4)利用者のワンタイ<br>ムパスワードの登録解除」参照                              |
| トーンノリン型がでからすう<br>夏季時代<br>夏季時代<br>夏季日<br>夏季日<br>夏季日<br>夏季日<br>夏季日<br>夏季日<br>夏季日<br>夏季日 |                                                                     |

| 3 金庫 5 1 2 0 信用金庫                                 | 確認用5120 WEB-FB                                                                                                    | 3                       | ワンタイムパ           | スワード情報登録画面が表示                           |
|---------------------------------------------------|----------------------------------------------------------------------------------------------------|-------------------------|------------------|-----------------------------------------|
| ようこそ 経理担当者 様 2016/02/26 13:02 ログイ                 | ン (前回 2016/02/26 1240) ログアウト                                                                                                    | *                       | されますので<br>録をします。 | 、リンタイムハスリードの登                           |
| メイン 振込・口座振替 手数料照会                                 | 契約情報登録・照会」明細情報登録・照会 管理機能                                                                                                    | The second              |                  |                                         |
| ・IDエンテナンス ・IDロック解除 ・カレン:<br>・ワンタイムバスワード認証情報管理     | ダー管理→利用類原題会→WEB-CORE/使止                                                                                                    |                         | ア)利用者情報          | を表示します。                                 |
| ワンタイムパスワード情報登録                                    | ホーム> 管理機能> ワンタイムパスワード認<br>> ワンタイムパスワード 認証情報> ワンタイムパスワー<br>> <b>ワンタイムパスワー</b>                                                                                                    | □情報管理<br>○情報変更<br>●情報変動 | イ)登録するト          | ークンのトークンIDとトー                           |
| ご利用を開始するワンタイムパスワードの登録を<br>トーケンロ、ワンタイムパスワードと承認用パスワ | 行います。<br>」ードを入力し、「確定」ボタンを押下してください。                                                                                                    |                         | クンに表示<br>を入力しま   | す。                                      |
| 利用石(有報<br>た客様ID kerill                            | co.                                                                                                    |                         |                  | ٩                                       |
| 利用者名 経理                                           |                                                                                                    |                         | ⊀∓               |                                         |
| 利用権限 承認者                                          | <b>皆</b> 心                                                                                                    |                         |                  |                                         |
| トークンID VSMT                                       | 174893248                                                                                                    |                         | ★ トークン ID        | についてけ 以下を参照して                           |
| 登録?                                               | <b>元</b> 了                                                                                                    |                         |                  | については、以下を参照して                           |
| 登録トークン情報                                          |                                                                                                    |                         | ください。            |                                         |
| h-700 (1)                                         |                                                                                                    |                         |                  |                                         |
| ワンタイムパスワード                                        | オーネテェオカ アリム 料字の約末 入 カレアイ ださし 、 / 2014年(日本社)字代本面 はわまっ                                                                                                    | E.S.                    | 利用登録を            | 「 <b>つ</b> 」                            |
| (                                                 | ACTION OF A CONTRACT OF A CONTRACT | •/                      |                  |                                         |
| Validation &<br>ID Protection                     |                                                                                                    |                         |                  |                                         |
|                                                   |                                                                                                    |                         |                  |                                         |
| 承認用パスワード入力                                        |                                                                                                    |                         |                  |                                         |
| 承認用バスワードは、画面に表示されたいで新聞                            | の信をこれてれたすった」でくだれい。                                                                                                    |                         | ウ)内容確認後          | 、承認用パスワードを入力                            |
| 承認用バスワード1 承認用バスワードの                               | 左から3桁目を入力してください。                                                                                                    |                         | します。             |                                         |
| 承辺田(マロード2 承辺田(マロードの                               |                                                                                                    |                         | , 0              |                                         |
| Maant/1X.2.12 Maant/1X.2.10                       |                                                                                                    |                         | T) 👼 た           | ・クリックします                                |
|                                                   |                                                                                                    | - (                     |                  | /////////////////////////////////////// |
|                                                   | 上記の内容で確定します                                                                                                    |                         |                  |                                         |
|                                                   | (工) 確定                                                                                                    |                         |                  |                                         |
|                                                   |                                                                                                    |                         |                  |                                         |
| 戻る                                                |                                                                                                    |                         |                  |                                         |
|                                                   | 本Webサー作上における各コンテンツは、著作権によって保護さ                                                                                                    | わています。                  |                  |                                         |
|                                                   |                                                                                                    |                         |                  |                                         |
|                                                   |                                                                                                    |                         |                  |                                         |
|                                                   |                                                                                                    |                         |                  |                                         |
|                                                   |                                                                                                    |                         |                  |                                         |
|                                                   | $\prec$ $\succ$                                                                                                    |                         |                  |                                         |
|                                                   | $\checkmark$                                                                                                    |                         |                  |                                         |

| 3 金庫 5 1 2 0 信用金庫                                                             | 確認用5120 WEB-FB         |    |  |  |  |
|-------------------------------------------------------------------------------|------------------------|----|--|--|--|
| ようこそ 経理担当者 様 2016/02/26 18:02 ログイン (前回 2016/02                                | 26 12:40) <u>ログアウト</u> | 3  |  |  |  |
| メイン 振込・口座振替 手数料照会 契約情報登録                                                      | ·照会」明細情報登録·照会「管理機能」    | 12 |  |  |  |
| →IDメンテナンス →IDロック解除 → カレンダー管理 →利<br>・ワンタイムパスワード読証情報管理                          | 用獨歷醫会 → WEB-FE取引停止     |    |  |  |  |
| 登録完了                                                                          |                        |    |  |  |  |
| トークンの登録が完了しました。                                                               |                        |    |  |  |  |
|                                                                               |                        |    |  |  |  |
| トークンの受損は 再ロダイク信有効となります。<br>ワンタイム・バスワード認識情報管理へ戻みこは、「ワンタイム」「スワード認識情報管理を押ってください。 |                        |    |  |  |  |
|                                                                               |                        |    |  |  |  |
| ワンタイムバスワード認識情報管理 TOP                                                          |                        |    |  |  |  |
| 本Webサイト上における帝コンテンツは、著作権によって得護されています。                                          |                        |    |  |  |  |

④ 登録完了画面が表示され、ワンタイムパス ワードの利用登録が完了します。

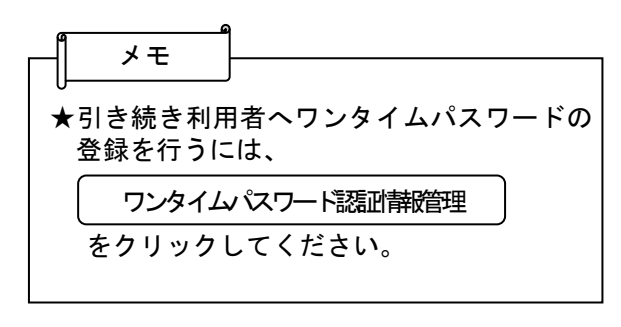